## Tempête de neige

Pour faire une animation enneigée avec <u>PhotoFiltre</u> + un petit programme (gratuit eh oui!) d'à peine 20 ko! <u>UnFREEz</u>

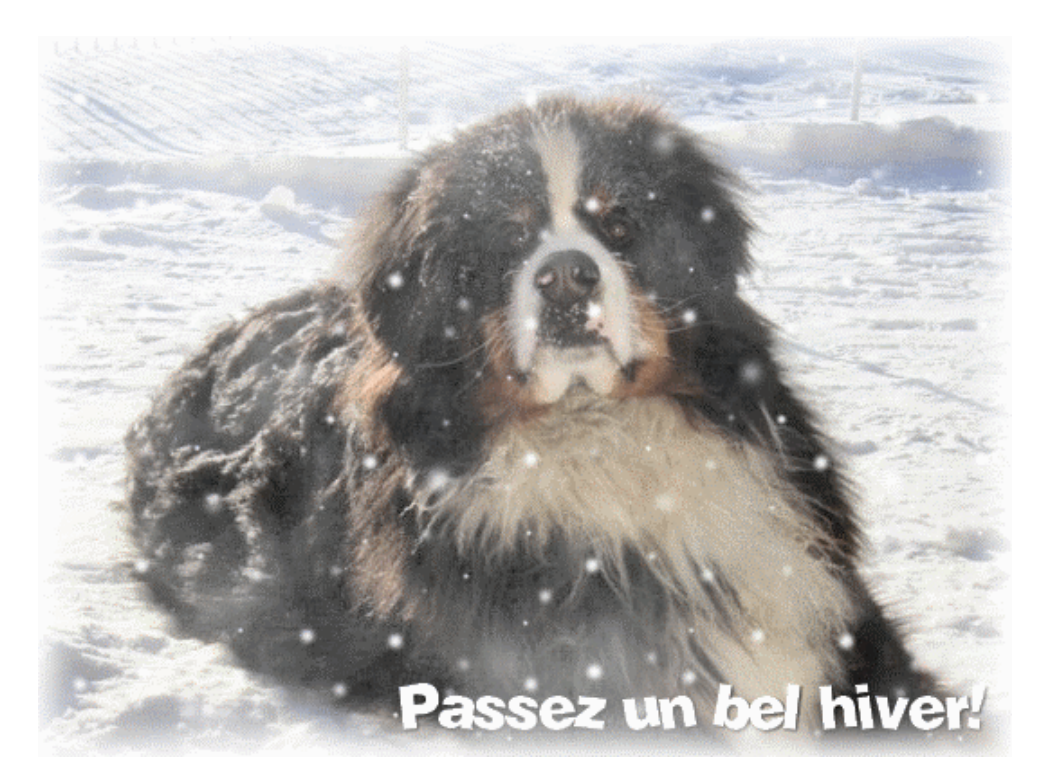

Pour des gros flocons comme montré ci-haut, rien de spécial à faire car vous allez utiliser le masque "flocons" inclut au programme.

Pour de petits flocons comme ci-bas, alors je vous propose un masque que j'ai fabriqué, il vous suffira de l'enregistrer dans le dossier "masks" de photoFiltre

Voici le masque en question, enregistrez-le (clique-droit,enregistrer sous) dans ce répertoire:

Adresse 🛅 C:\Program Files\PhotoFiltre\Masks

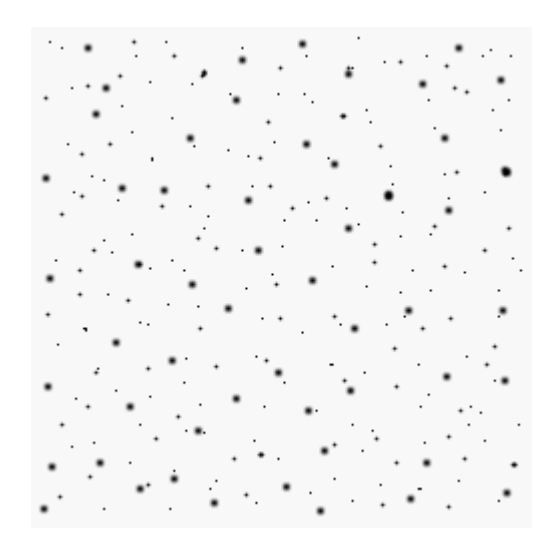

Si vous faites un effet de neige sur une photo de petite dimmension, je vous conseille ce masque que j'ai créé également car les autres masques feront de trop gros flocons.Voici un exemple de ce masque:

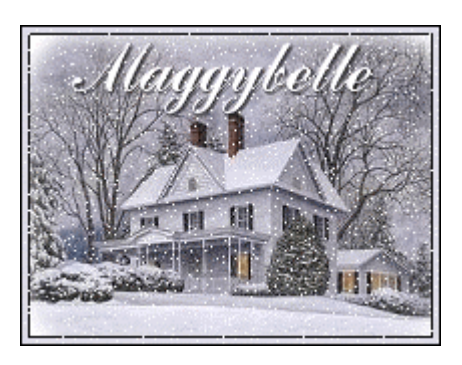

À mettre dans le même répertoire que cité plus haut.

Tout est ok? Alors Ouvrez votre photo ou image dans PhotoFiltre. J'ai choisi celle-ci:

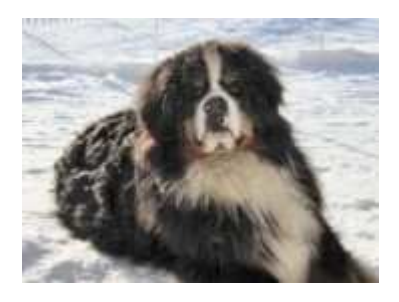

Appliquez une effet de brume:

| Rég                         | lage Eltre Affichage | Outils   |
|-----------------------------|----------------------|----------|
|                             |                      |          |
| AUSUUE                      |                      |          |
| Arusuyue<br>Effet d'optique | Brume                | Blanches |

Ensuite on va adoucir les contours:

| Deformation |                               |
|-------------|-------------------------------|
| Esthétique  | Carreaux                      |
| Vieillir    | <ul> <li>Puzzle</li> </ul>    |
| Encadrement | Mosaïque                      |
| Aplatir     | Point de croix                |
| Contours    | <ul> <li>Diffusion</li> </ul> |
| Texture     | Lignes de balayage            |

## Configurez comme suit:

| Largeur :      | Couleur :  |
|----------------|------------|
| 20             | S          |
| Extérieur      |            |
| Opacité : 100% |            |
| oranan ananan  |            |
| Effet          |            |
| O Aucun        |            |
| 📀 Flou         |            |
| O Diffusion    |            |
| Apercu         | Ok Annuler |
|                |            |

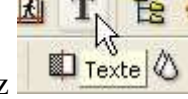

Vous pouvez inclure un texte si vous le désirez

Valider le texte à l'endroit désiré(clique-droit sur le texte)

On va mettre de la neige!

-----

Suivez les étapes d'après les captures:

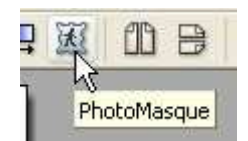

Cliquez sur le dossier et allez rechercher le masque "flocons", "flocons\_maggy" ou encore "petits\_flocons\_maggy2". Parametrez comme suit, tout doit être identique à la capture:

| Flocons | Opacité : Couleur : |
|---------|---------------------|
|         | Mode :<br>Couleur   |

Cliquez OK.

Vous avez alors votre 1ere photo (Il nous en faut 2).Enregistrez sous:

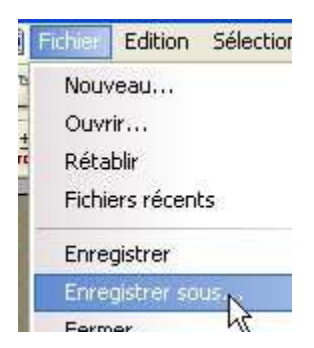

Il est important d'enregistrer dans le format GIF . Appellez-le 1.gif (je vous conseille de l'enregistrer sur le bureau car on va en avoir besoin plus tard)

| Nom du fichier : | 1.gif       | Enregistrer |
|------------------|-------------|-------------|
| Tune :           | GIE (° ait) | Annuler     |

ATTENTION: Ne fermez pas la photo dans PhotoFiltre car on utilise la même

Sur la photo qu'on vient d'enregistrer, on annule le masque en cliquant:

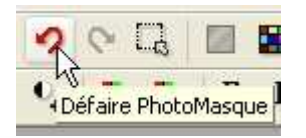

Il n'y a plus de flocons. On va en remettre mais differemment de sorte que les flocons ne soient pas à la même place.

On reclique sur:

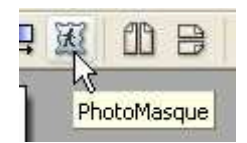

On retrouve la même fenêtre que tantôt mais cette fois-ci, on va aller cliquez sur:

|   | CT0 90°         |
|---|-----------------|
|   | A International |
| L |                 |

pour changer l'angle du masque, ce qui changera les flocons de place!

Cliquez OK.

Vous avez votre 2ieme et dernière photo.

Enregistrez sous...en format GIF...Nommez-la 2.gif (sur le bureau comme la 1ere).

Nos deux photos (GIF) sont sur le bureau, on peut fermer PhotoFiltre.

\_\_\_\_\_

## Ouvrez UnFREEz

Il est en anglais mais c'est tellement facile, vous allez voir! :))

Ouvrez-le sur votre bureau. Glissez-déposez vos deux photo GIF dans le carré Frames comme ci-dessous:

| UnFREEz 2.1       | ora)             |                         |
|-------------------|------------------|-------------------------|
| 1.gif             |                  | This for selected frame |
| 2.gif             |                  | Dimensions:<br>Palette: |
|                   |                  | Options                 |
| 17                |                  | I✓ Loop animation       |
| Remove Frame C    | Clear All        | Frame delay: 15 🚔 cs    |
| Make Animated GIF | ©2001<br>http:// | WhitSoft Development    |

Laissez Loop animation coché.

Frame delay :15 (il est à 0 par défaut)

Cliquez sur Make Animated et nommez-le.

Admirez votre belle tempête de neige!:))